Jurnal Comasie

ISSN (Online) 2715-6265

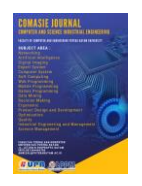

## MANAJEMEN BANDWIDTH MENGGUNAKAN METODE RADIUS SERVER

### Wiki Indah Rizkiana<sup>1</sup>, Sunarsan Sitohang<sup>2</sup>

<sup>1</sup>Teknik Informatika, Universitas Putera Batam <sup>2</sup>Teknik Informatika, Universitas Putera Batam *email*: <u>pb210210001@upbatam.ac.id</u>

#### ABSTRACT

Internet needs are increasing and complex in terms of taking up bandwidth by activities on one or several clients who carry out activities such as downloading or uploading files to high-quality video streaming functions is one of the causes of loss of bandwidth. Good bandwidth management is needed to ensure the network runs efficiently, one way is to use MikroTik through the radius authentication method. Radius (Remote Authentication Dial-In User Service) is a network protocol used to perform authentication, authorization, and accounting (AAA) on networks that use wireless network connections or internet connections. The use of the Radius Authentication method in implementing bandwidth management on MikroTik also allows network administrators to secure the network from unwanted users. every user can use the internet with a predetermined bandwidth and the radius server works well in carrying out its duties. The conclusion is that the use of the radius server method has succeeded and resulted in a network that is more efficient in bandwidth management.

Keywords: Bandwidth; Manajemen Bandwidth; Mikrotik; Radius Server.

#### PENDAHULUAN

Dalam era digital yang terus berkembang, kebutuhan akan konektivitas internet yang stabil dan cepat menjadi salah satu aspek krusial dalam mendukung aktivitas bisnis. Pengelolaan jaringan internet yang dapat meningkatkan efisiensi baik operasional, meningkatkan produktivitas, dan memberikan pengalaman yang lebih baik kepada pelanggan. Hal ini terutama relevan bagi perusahaan seperti JH Beauty Centre, yang mengandalkan sistem jaringan untuk mendukung layanan pelanggan, operasional internal, serta kegiatan pemasaran.

Masalah utama yang sering dihadapi dalam pengelolaan jaringan internet adalah distribusi bandwidth yang tidak merata. Ketidakseimbangan ini dapat menyebabkan beberapa pengguna atau mendominasi aplikasi pemakaian bandwidth, sehingga mengakibatkan gangguan pada layanan lain vang akses internet. membutuhkan Untuk mengatasi tantangan ini, diperlukan solusi yang efektif dalam mengatur dan memantau penggunaan bandwidth secara terpusat. Radius Server (Remote Authentication Dial-In User Service) adalah salah satu teknologi yang dapat diimplementasikan untuk manajemen jaringan, termasuk

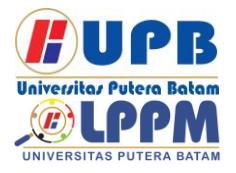

## Jurnal Comasie

ISSN (Online) 2715-6265

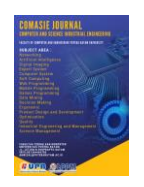

dalam pengelolaan bandwidth (Sukarsa, Piarsa, & Putra, 2021). Radius Server memungkinkan administrator jaringan untuk mengontrol akses pengguna, mengatur kuota penggunaan bandwidth, dan memonitor aktivitas jaringan secara real-time (I. P. Sari & Sukri, 2018). Dengan metode ini, JH Beauty Centre diharapkan mampu mengoptimalkan penggunaan jaringan internet untuk mendukung aktivitas bisnis secara lebih efisien.

Pada penelitian ini, metode Radius Server diimplementasikan sebagai solusi manajemen bandwidth di JH Beauty Centre. Studi ini bertuiuan untuk menganalisis efektivitas metode tersebut dalam mengatasi masalah distribusi bandwidth yang tidak merata serta memberikan rekomendasi untuk pengelolaan meningkatkan kualitas jaringan di lingkungan bisnis yang berskala kecil hingga menengah.

#### **KAJIAN TEORI**

#### 2.1 Bandwidth

Bandwidth mengacu pada kapasitas maksimum data yang dapat ditransfer dalam periode waktu tertentu melalui jaringan(Prayoga, 2021). Bandwidth adalah iumlah bit dapat vang ditransmisikan dalam setiap satuan waktu (bits/sec). Lebar bandwidth adalah batas transfer data dalam waktu tertentu. Semakin lebar bandwidth maka semakin cepat akses internetnya(L. O. Sari, Suri, Safrianti, & Jalil, 2023). Bandwidth salah satu alat untuk mengukur jaringan internet, konsep pengukuran bandwidth dapat dilihat dari trafiknya. Terdapat dua jenis trafik bandwidth, yaitu up stream dan down stream. Up stream digunakan untuk mengirim data sedangkan down stream digunakan untuk menerima data.

#### 2.2 Manajemen Bandwidth

Manajemen bandwidth adalah teknik pengelolaan bandwidth pada sebuah jaringan untuk memberikan kualitas jaringan yang adil dan fungsional(I. P. Sari & Sukri, 2018). Dengan menerapkan teknik manajemen bandwidth, organisasi memprioritaskan lalu dapat lintas penting, mengalokasikan sumber daya dengan tepat, dan mencegah kemacetan jaringan. Ini dapat membantu kinerja meningkatkan jaringan, mengurangi latensi, dan meningkatkan pengalaman pengguna secara keseluruhan.

#### 2.3 Standar Jaringan Tiphon

Terdapat elemen utama dalam standar tiphon terkait QoS, yaitu:

1. Latency, waktu untuk perpindahan data dengan rumus standar menghitung delay dan disimpulkan dengan tabel QoS pada tabel 1.

Jumlah delay

 $Delay = \frac{1}{Jumlah paket data yang diterima}$ 

 Tabel 1. Standar Jaringan Latency

| Kategori     | <i>Delay</i> (ms) | Indeks |
|--------------|-------------------|--------|
| Sangat bagus | <150 ms           | 4      |
| Bagus        | 150 – 300<br>ms   | 3      |
| Sedang       | 300 s/d 450<br>ms | 2      |
| Jelek        | >450ms            | 1      |

(Sumber: Tiphon)

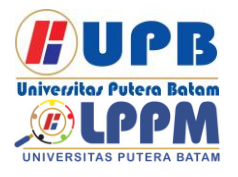

## Jurnal Comasie

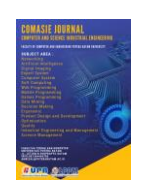

- ISSN (Online) 2715-6265
- 2. Jitter, variasi waktu atau selisih delay dapat dihitung dengan rumus standar menghitung jitter dan disimpulkan dengan tabel QoS yang tertera pada tabel 2.

 $Jitter = \frac{Jumlah \ variasi \ delay}{Jumlah \ paket \ data \ yang \ diterima - 1}$ 

| Tabel 2. Standar Jitte |
|------------------------|
|------------------------|

| Kategori     | <i>Jitter</i> (ms) | Indeks |
|--------------|--------------------|--------|
| Sangat bagus | 0 ms               | 4      |
| Bagus        | 75 ms              | 3      |
| Sedang       | 125ms              | 2      |
| Jelek        | 225ms              | 1      |
| (0)          |                    |        |

(Sumber: Tiphon)

3. *Packet loss*, rasio paket yang hilang selama masa transmisi dapat dihitung dengan rumus standar menghitung *packet loss* dan disimpulkan dengan tabel QoS yang tertera pada tabel 3.

Packet loss

 $= \frac{paket \ dikirim - paket \ diterima}{paket \ dikirim} \times 100$ 

#### Tabel 3. Standar Packet Loss

| Kategori     | Packet loss<br>(%) | Indeks |
|--------------|--------------------|--------|
| Sangat bagus | 0%                 | 4      |
| Bagus        | 3%                 | 3      |
| Sedang       | 15%                | 2      |
| Jelek        | 25%                | 1      |

(Sumber: Tiphon)

 Troughput, kapasitas jaringan untuk mengirimkan data dalam satuan waktu tertentu (Sitohang & Setiawan, 2018) dapat dihitung dengan rumus standar menghitung *troughput* dan disimpulkan dengan tabel QoS yang tertera pada tabel 4.

$$Throughput = \frac{\left(\frac{Bytes}{Time\,Span} * 8\right)}{1000}$$

| Fabel 4. | Standar | Troughput |
|----------|---------|-----------|
|----------|---------|-----------|

| Kategori     | Throughput               | Indeks |
|--------------|--------------------------|--------|
| Sangat bagus | >2,1 Mbps                | 4      |
| Bagus        | 700-1200<br>Kbps         | 3      |
| Sedang       | 338-700<br>Kbps          | 2      |
| Jelek        | 0-338 Kbps               | 1      |
| / <b>O</b> I | · <b>T</b> ' · · · · · · |        |

(Sumber: Tiphon)

#### 2.4 Mikrotik

Mikrotik ialah perusahaan teknologi yang terkenal karena memproduksi perangkat keras dan perangkat lunak jaringan. Mikrotik memiliki dua produk utama, yaitu routeros dan routerboard. Routeros adalah sistem operasi berbasis linux untuk keperluan jaringan seperti routing, firewall, manajemen bandwidth, VPN, hotspot lain-lain dan sedangkan routerboard adalah perangkat keras untuk mendukung routeros(Sitohang, Pangaribuan, & Maslan, 2023)(Susianto, 2016).

2.5 Radius Server

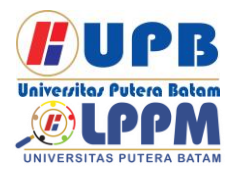

## **Jurnal Comasie**

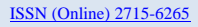

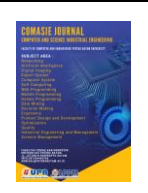

Remote Authentication Dial-In User Service adalah sebuah server autentikasi yang mengontrol akses ke jaringan dan sumber daya jaringan lainnya(Muttaqin, Rochim, & Widianto, 2016).

2.6 Hasil Penelitian Terdahulu

Hasil dari penelitian jurnal ilmiah manajemen informatika dan komputer beriudul manaiemen autentikasi user menggunakan metode radius server pada RS Jantung Hasna Medika adalah evaluasi pembatasan akses jaringan internet menggunakan user dan password pada manajemen autentikasi untuk meningkatkan keamanan jaringan telah berhasil diterapkan. Perbedaannya dengan penelitian ini adalah penelitian terdahulu belum membagi bandwidth secara merata sehingga memungkinkan kedepannya akan ada tarik menarik bandwidth vang membuat iaringan tidak stabil. Berdasarkan meniadi evaluasi dari jurnal tersebut kerangka pemikiran penelitian ini dapat digambarkan seperti pada gambar 1.

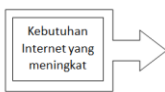

Konfigurasi Router

Manajemen bandwidth yang optimal

**Gambar 1.** Kerangka Berpikir (Sumber: Data Penelitian, 2025)

#### METODE PENELITIAN

Metode penelitian yang dilakukan pada penelitian ini adalah observasi langsung ke lokasi penelitian yang berada di JH Beauty Centre dengan tujuan untuk mengumpulkan data dan mengamati pengelolaan jaringannya karena metode ini lebih baik untuk menangani masalah yang bersifat objektif. Gambaran metode penelitian ditunjukkan pada gambar 2.

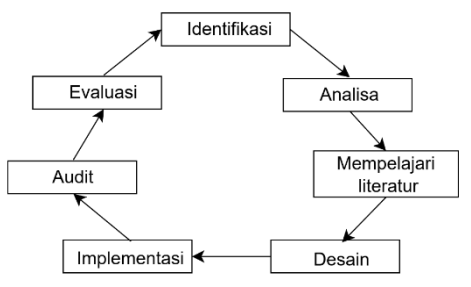

**Gambar 2.** Tahapan Penelitian (Sumber: Data Penelitian, 2025)

- Mengidentifikasi 1. masalah. tahapan pertama untuk menemukan masalah vang sedang terjadi yaitu pembagian bandwidth yang tidak merata sehingga akan dilakukan pembagian bandwidth sesuai dengan prioritasnya.
- 2. Analisa, tahapan ini melakukan pengamatan langsung ke jaringan yang sedang berjalan. Sistem jaringan yang sedang berjalan saat ini belum ada pembagian bandwidth dan tidak adanya autentikasi seperti yang digambarkan pada gambar 3.

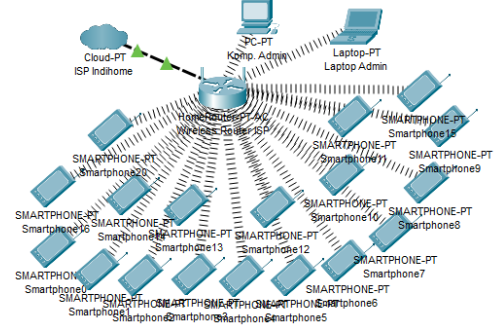

**Gambar 3.** Analisis Jaringan Lama (Sumber: Data Penelitian, 2024)

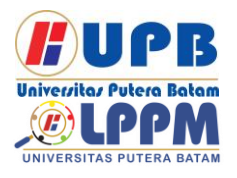

## Jurnal Comasie

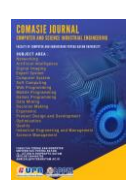

- ISSN (Online) 2715-6265
- 3. Mempelajari literatur, mencari sumber ilmiah yang membahas tentang manajemen bandwidth yang mendukung penelitian ini.
- 4. Desain, pembuatan desain jaringan baru sesuai dengan kebutuhan user. Gambar 4 adalah desain untuk jaringan baru:

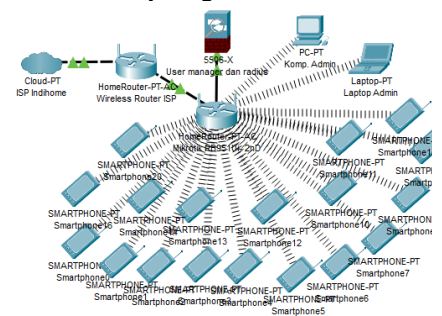

**Gambar 4.** Desain jaringan baru (Sumber: Data Penelitian,2025)

- 5. Implementasi, tahapan untuk konfigurasi jaringan melalui aplikasi winbox dari perangkat mikrotik. Alat dan *software* yang digunakan untuk penelitian ini adalah:
  - 1) Laptop sebagai alat konfigurasi jaringan.
  - 2) Mikrotik routerboard RB951Ui-2nD sebagai penghubung untuk konfigurasi dari laptop ke aplikasi winbox.
  - Aplikasi winbox sebagai tempat untuk mengkonfigurasi jaringan.
  - 4) Packages user manager yang berguna sebagai userman atau radius server.

Total bandwidth yang sedang digunakan pada jaringan yang sedang berjalan adalah sebesar 50 Mbps dan akan dibagi rata

untuk 20 user dimana nantinya ada 2 kategori yaitu pengguna tetap dan pengunjung dengan rincian, vaitu 2 perangkat admin yang berfungsi untuk browsing dan email kisaran bandwidth vang diperlukan maksimal 2Mbps perperangkat, 8 perangkat untuk mengakses internet secara real time dengan kisaran bandwidth dibutuhkan maksimal vand 4Mbps perperangkat dan 10 pengunjung perangkat untuk kisaran penggunaan bandwidth maksimal sebesar 1,4Mbps.

- 5) Audit, tahapan pengujian dengan monitoring bandwidth menggunakan aplikasi wireshark dan website speedtest.
- Evaluasi, tahapan evaluasi dari efektifitas jaringan baru dengan membandingkan dengan jaringan lama.

#### HASIL DAN PEMBAHASAN

4.1 Hasil

Tahapan pengerjaan jaringan baru untuk manajemen bandwidth adalah sebagai berikut:

a) Sambungkan kabel utp dari mikrotik ke modem isp dan laptop seperti gambar 5.

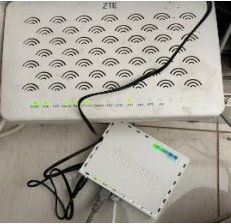

Gambar 5. Penyambungan Kabel

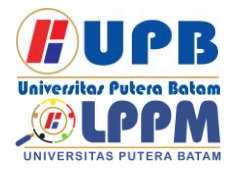

## Jurnal Comasie

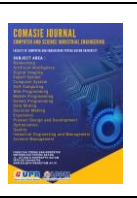

ISSN (Online) 2715-6265

(Sumber: Data Penelitian, 2025)

 b) Buka winbox dan login dengan mac address yang ada seperti yang ditunjukkan pada gambar 6.

| 🔘 WinBox (64b   | it) v3.41 (Addresses) |            |         |          |         | -      |           | ×     |
|-----------------|-----------------------|------------|---------|----------|---------|--------|-----------|-------|
| File Tools      |                       |            |         |          |         |        |           |       |
| Connect To: D   | 4:01:C3:68:67:29      |            |         |          |         | V Keep | Password  |       |
| Login: 🕒        | âmin                  |            |         |          |         | Open   | In New W  | indow |
| Password:       |                       |            |         |          |         | Auto F | Reconnect | 1     |
|                 | Add/Set               |            | Connect | To RoMON | Connect |        |           |       |
| Managed Neigh   | bors                  |            |         |          |         |        |           |       |
| P Refresh       |                       |            |         |          |         |        | al        | Ŧ     |
| MAC Address 🛛 🔻 | n ¥                   |            |         |          |         | + -    | Fite      | r     |
| MAC Address     | / IP Address          | / Identity | Version | Board    | Uptim   | e      |           |       |

**Gambar 6.** *Connect* ke Winbox (Sumber: Data Penelitian,2025)

 c) Download packages userman di google sesuai dengan tipe mikrotiknya seperti pada gambar 7.

| 🗿 тікготік                                 | Home About | Buy Job    | s Hardware S     | ioftware Sup | pport Trainit | ng Acc    |
|--------------------------------------------|------------|------------|------------------|--------------|---------------|-----------|
| Software                                   | Downloads  | Changelogs | Download archive | RouterOS     | The Dude      | Mobilo ap |
| Long-term release tree Stable release tree |            |            |                  |              |               |           |
| 6.49.13                                    |            |            |                  |              | 2             | 024-04-0  |
| Architecture File                          |            |            |                  |              | Checksum      |           |
| arm 🔄 al_packages-arm-6.49.13.zip          |            |            |                  |              | SHA258        |           |
| arm 🔛 routeros-arm-6.49.13.npk             |            |            |                  |              | SHA256        |           |
| arm64 📑 al_packages-arm64-6.49.13.zip      |            |            |                  |              | SHA256        |           |
| arm54 🖾 routeros-arm54-6.49.13.npk         |            |            |                  |              | SHA256        |           |
|                                            |            |            |                  |              |               |           |

Gambar 7. Download Packages Userman (Sumber: Data Penelitian,2025)

 d) Ekstrak packagesnya dan lakukan reboot, setelah itu login kembali seperti gambar 8.

|     | 💭 System       | $\[ \]$ | Logging             |
|-----|----------------|---------|---------------------|
|     | 🙅 Queues       |         | Note                |
|     | Files          |         | Packages            |
| õ   | 🗐 Log          |         | Password            |
| nB  | RADIUS         |         | Ports               |
| Nil | 🔀 Tools        | $\[ \]$ | Reboot              |
| S   | 🕮 New Terminal |         | Reset Configuration |
| ò   | Dot1X          |         | Resources           |
| Ę   | MetaROUTER     |         | RouterBOARD         |
| D   | More           | $\[ \]$ | SNTP Client         |
| ž   |                |         | Scheduler           |

Gambar 8. *Reboot* Mikrotik (Sumber: Data Penelitian,2025)

e) Masuk ke *tool* radius bagian *incoming*, ceklis bagian *login* lalu masukkan *ip address, protocol*,

# dan *password*nya lalu klik *apply* dan ok seperti pada gambar 9.

| General Status<br>Service: bppp ♥ login ● | ОК           |
|-------------------------------------------|--------------|
| Service: ppp Vlogin                       |              |
| Distance Distance                         | Cancel       |
| notspot Wireless                          | Apply        |
| dhcp ipsec                                | Disable      |
| dot 1x                                    | Commont      |
| Called ID: 🗸                              | Comment      |
| Domain:                                   | Сору         |
| Address: 172.25.25.1                      | Remove       |
| Protocol: udp 두                           | Reset Status |
| Secret:                                   |              |
| Authentication Port: 1812                 |              |
| Accounting Port: 1813                     |              |
| Timeout: 300 ms                           |              |
| Accounting Backup                         |              |
| Realm: 🗸                                  |              |
| •                                         |              |

# Gambar 9. Pengaturan *Radius server* (Sumber: Data Penelitian,2025)

f) Masuk sistem bagian users, centang use radius klik apply dan ok seperti pada gambar 10.

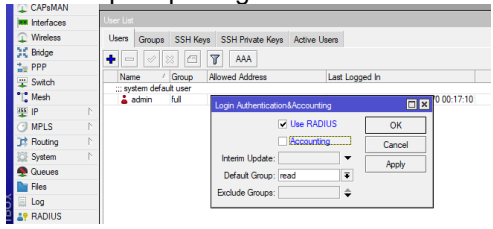

Gambar 10. Login AAA (Sumber: Data Penelitian,2025)

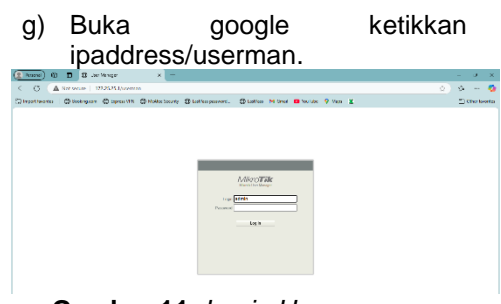

**Gambar 11.** *Login Userman* (Sumber: Data Penelitian,2025)

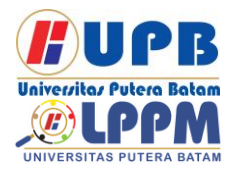

# Jurnal Comasie

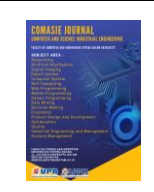

h) Tambahkan router baru lalu bagian limitation dan berikan batasan untuk pengguna baru, yaitu seperti yang ditunjukkan pada gambar 12,13 dan 14.

|                    |            | F                   | -umm            |                     | 5            |           |           |        |
|--------------------|------------|---------------------|-----------------|---------------------|--------------|-----------|-----------|--------|
| ← C (▲             | Not secure | 172.25.25.1/userm   | an              |                     |              |           |           |        |
| D Import favorites | Booking    | g.com 🌐 Express VPN | McAfee Security | D LastPass password | Latives      | M Great 😐 | VouTube 💡 | Maps 🗶 |
| MikroTik           | Profiles   | Limitations         |                 | Limitation details  |              |           | ×         |        |
|                    | Add E      | dit                 |                 | ▼ Main              |              |           |           |        |
| Review             |            |                     |                 | Name                | Admin        |           |           |        |
| Users              |            | Name     Name       | ∇ Downle        | Owner               | admin        |           |           |        |
| Sessions           |            | Therapist           |                 | Download            | 08           |           |           |        |
| Customers          |            | Admin               |                 | Upload              | 08           |           | _         |        |
| Logs               |            | Customer            |                 | Transfer            | 08           |           | -         |        |
| Payments           |            |                     |                 | Uptime              |              |           |           |        |
| Profiles           |            |                     |                 | ▲ Rate Imits        |              |           |           |        |
| Settings           |            |                     |                 | Rate limit:         | RX 2M        | Tx 1M     |           |        |
| Reports            |            |                     |                 | Burst rate:         | RI           | TX.       | _         |        |
| 0 A sessions       |            |                     |                 | Burst threshold.    | Ro           | Tx        | _         |        |
| 0 A users          |            |                     |                 | Burst time:         | RX           | TX        |           |        |
| Advanced search    |            |                     |                 | Min rate:           | RX(500K      | TX 500K   | _         |        |
| Maintenance        |            |                     |                 | Priority:           | Not specifie | d         | ~         |        |
| Legest             |            |                     |                 | · Constraints       |              | Save      |           |        |

**Gambar 12.** *Limitation Admin* (Sumber: Data Penelitian,2025)

Therapist 4Mbps

| Import favorites   | Booking  | pcom 🖨 Express VPN ( | 🖨 McAfee Security 🔅 | LastPass password               | 🖨 LastPass   | M Gmail 🚺 You | iTube 💡 | Maps 🗶 |
|--------------------|----------|----------------------|---------------------|---------------------------------|--------------|---------------|---------|--------|
| Mikro <b>Tik</b>   | Profiles | Limitations          |                     | Limitation details              |              |               | ×       |        |
| annan olar marager | Add E4   | dit                  |                     | • Main                          |              |               |         |        |
| Routers            |          |                      |                     | Name                            | Therapist    |               |         |        |
| Users              |          | ∇ Name               | ∇ Downle            | Owner:                          | admin        |               |         |        |
| Sessions           |          | Therapist            |                     | Download                        | 0R           |               |         |        |
| Customers          |          | Admin                |                     | Upipad                          | 08           |               | -       |        |
| Logs               |          | Customer             |                     | Transfer                        | 08           |               |         |        |
| Payments           |          |                      |                     | Unfirme                         |              |               | -       |        |
| Profiles           |          |                      |                     | A Rate limits                   |              |               |         |        |
| Settings           |          |                      |                     | Rate limit:                     | Rx-4M        | Tx 2M         |         |        |
| Recoth             |          |                      |                     | Durst rate:                     | Rx           | TX            |         |        |
| 0 A sessions       |          |                      |                     | Eurst threshold:                | Rx           | TX            |         |        |
| 0 A unem           |          |                      |                     | Burst time:                     | RX           | TX            |         |        |
| Advanced search    |          |                      |                     | Min rate:                       | Rt 1M        | TD 114        |         |        |
| Maintenan          |          |                      |                     | Priority.                       | Not specifie | d v           |         |        |
| TRANSPORT          |          |                      |                     | <ul> <li>Constraints</li> </ul> |              |               |         |        |

*Gambar 13. Limitation Therapist* (Sumber: Data Penelitian,2025)

|          | Pengunjung 1,4Mbps                       |                 |                                                                                                    |                                              |                                                     |            |  |
|----------|------------------------------------------|-----------------|----------------------------------------------------------------------------------------------------|----------------------------------------------|-----------------------------------------------------|------------|--|
| Booking  | com 🕕 Express VPN                        | McAfee Security | LastPass password                                                                                  | 🕲 LastPass N                                 | 🖌 Gmail 💶 YouTube 🕴                                 | Maps 里     |  |
| Profiles | Limitations                              |                 | Limitation details                                                                                 |                                              | ×                                                   |            |  |
|          | V Name<br>Therapist<br>Admin<br>Customer | ⊽ Downic        | Main     Name:     Owner:     Limits     Download:     Upload:     Transfer                        | Customer<br>admin<br>0B<br>0B<br>0B          |                                                     | ⊽ Transfer |  |
|          |                                          |                 | ✓ Rate limits     ✓ Rate limit:     Burst rate:     Burst threshold:     Burst time:     Min rate: | Rx 1M400K<br>Rx<br>Rx<br>Rx<br>Rx<br>Rx 500K | Tx 11M400K<br>Tx<br>Tx<br>Tx<br>Tx<br>Tx<br>Tx 500K |            |  |
|          |                                          |                 | Priority:                                                                                          | Not specified                                | *                                                   |            |  |

**Gambar 14.** Limitation Pengunjung (Sumber: Data Penelitian,2025)

 Lalu masuk ke profile dan sesuaikan kecepatan bandwidth sesuai yang sudah dibuat di tab limitation seperti yang terlihat pada gambar 15.

| <u>t Annei</u> ) (1)                       | B Wrote ther Hanger Forter x -                                                                                                    | -        | a.      | ×    |
|--------------------------------------------|----------------------------------------------------------------------------------------------------|----------|---------|------|
| < 0 🕢                                      | Sinteene 1932533 Jacemin                                                                                                    | 9        |         | •    |
| aventinens:                                | 🗇 binkingson 🗇 open VIII. 🗇 Holds bourly 😨 baltes persons. 🖓 baltes M binat 📫 boulds 💡 Van 👱                                                                                                    | <u> </u> | ter bar | eta. |
| Mikro <b>Tik</b><br>Best believy:<br>Takes | Profiles Linearean<br>Profiles Through v v                                                                                                    |          |         |      |
| Den<br>Anten<br>Celean<br>Lep<br>Agezh     | Alerter jahr<br>skilder<br>2005 - Verbahn<br>2006 deg 10<br>1016 - Verbahn                                                                                                    |          |         |      |
| Schop<br>Comb                              | zarodni industri princi<br>voliti inizializio<br>partia inizializio interna interna partico della partico della della della della della della della della della<br>alta della della della della della della della della della della della della della della della della della della |          |         | -    |
| CAmm<br>Advertised                         | Address Initiation Ramons added Initiation                                                                                                    |          |         |      |
| Logical                                    |                                                                                                    |          |         |      |
|                                            |                                                                                                    |          |         |      |

**Gambar 15.** Pengaturan *Profiles* (Sumber: Data Penelitian,2025)

#### 4.2 Pembahasan

Berdasarkan konfigurasi yang telah dilakukan maka hasil yang didapat adalah pembagian bandwidth yang merata dapat dicheck menggunakan website speedtest seperti yang tertera pada gambar 16,17 dan 18.

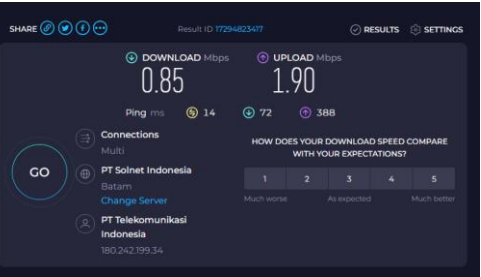

Gambar 16. Hasil *Speedtest* Jaringan Admin (Sumber : Data Penelitian, 2025)

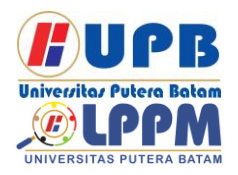

#### **Jurnal Comasie**

ISSN (Online) 2715-6265

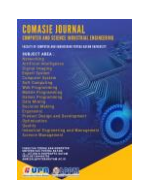

♠ SPEEDTEST ≡
 ● UNDUHAN Mbps
 1.91
 ● Ping 24 ms
 ♠ PT Telekomunikasi Tes lagi Indonesia
 Gambar 17. Hasil Speedtest Jaringan Therapist (Sumber : Data Penelitian, 2025)
 ♠ SPEEDTEST ≡
 ● UNDUHAN Mbps

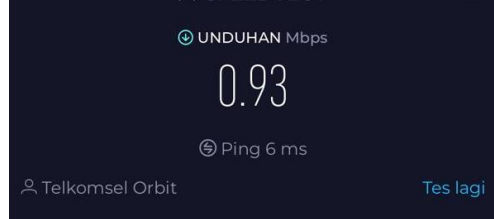

Gambar 18. Hasil Speedtest Jaringan Pengunjung (Sumber : Data Penelitian, 2025)

Dari hasil pengujian diatas maka dapat diambil kesimpulan menggunakan rumus dari standar jaringan tiphon, yaitu:

1. Troughput

$$Throughput = \frac{\left(\frac{2077388}{21567} * 8\right)}{1000} = 770 \ Kbps$$
  
Dari perhitungan tersebut dapat disimpulka  
bahwa troughputnya masuk kedalam kategori  
yang artinya jaringan bagus.

2. Packet loss

Packet loss = 
$$\frac{2783 - 2783}{2783}$$
 X 100 = 0%

Dari perhitungan tersebut dapat disimpulkan bahwa *packet loss*nya memiliki indeks 4 yang artinya jaringan masuk kategori sangat bagus. Untuk menghitung delay dan jitter dapat dilakukan menggunakan metode ping seperti yang tertera pada gambar 8.

| Command Prompt X + v                                                                           | - |  | × |  |  |  |  |  |
|------------------------------------------------------------------------------------------------|---|--|---|--|--|--|--|--|
| Microsoft Windows [Version 10.0.22631.4751]<br>(c) Microsoft Corporation. All rights reserved. |   |  |   |  |  |  |  |  |
| C:\Users\Hp>ping 8.8.8.8                                                                       |   |  |   |  |  |  |  |  |
| Pinging 8.8.8.8 with 32 bytes of data:                                                         |   |  |   |  |  |  |  |  |
| Reply from 8.8.8.8: bytes=32 time=4ms TTL=115                                                  |   |  |   |  |  |  |  |  |
| Reply from 8.8.8.8: bytes=32 time=6ms TTL=115                                                  |   |  |   |  |  |  |  |  |
| Reply from 8.8.8.8: bytes=32 time=5ms TTL=115                                                  |   |  |   |  |  |  |  |  |
| Reply from 8.8.8.8: bytes=32 time=7ms TTL=115                                                  |   |  |   |  |  |  |  |  |
|                                                                                                |   |  |   |  |  |  |  |  |

**Gambar 18.** Hasil Ping (Sumber: Data Penelitian, 2025)

3. Delay

$$Delay = \frac{4ms + 6ms + 5ms + 7ms}{4} = 5,5ms$$

Dari perhitungan tersebut dapat disimpulkan bahwa *delayn*ya memiliki indeks 4 yang artinya jaringan masuk kategori sangat bagus.

4. Jitter

$$Jitter = \frac{5ms}{4-1} = 1,6ms$$

Dari perhitungan tersebut dapat disimpulkan bahwa troughputnya memiliki indeks 4 yang artinya jaringan masuk kategori sangat bagus.

#### SIMPULAN

Berdasarkan hasil penelitian implementasi manajemen bandwidth menggunakan metode radius dinilai efektif dalam membagi <sup>in</sup>bandwidth secara adil dan merata. Dari <sup>3</sup>perhitungan menggunakan rumus standar jaringan tiphon juga menunjukkan bahwa jaringan ini baik digunakan.

#### DAFTAR PUSTAKA

Kasus, S., Bina, S., & Yogyakarta, H. (2017). Analisis Monitoring Jaringan Menggunakan the Dude Mikrotik. 2.

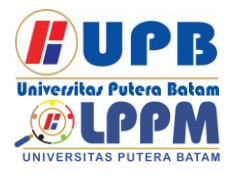

### **Jurnal Comasie**

ISSN (Online) 2715-6265

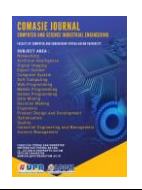

- Muttaqin, A. H., Rochim, A. F., & Widianto, E. D. (2016). Sistem Autentikasi Hotspot Menggunakan LDAP dan Radius pada Jaringan Internet Wireless Prodi Teknik Sistem Komputer. Jurnal Teknologi Dan Sistem Komputer, 4(2), 282. https://doi.org/10.14710/jtsiskom.4. 2.2016.282-288
- Prayoga, S. (2021). Analisa Manajemen Bandwith Simple Queue Dan Queue Tree. Jurnal Mahasiswa Aplikasi Teknologi Komputer Dan Informasi, 3(3), 95–101.
- Sari, I. P., & Sukri, S. (2018). Analisis Penerapan Metode Antrian Hirarchical Token Bucket untuk Management Bandwidth Jaringan Internet. Jurnal RESTI (Rekayasa Sistem Dan Teknologi Informasi), 2(2), 522–529. https://doi.org/10.29207/resti.v2i2.4 58
- Sari, L. O., Suri, H. A., Safrianti, E., & Jalil, F. (2023). Rancang Bangun Sistem Monitoring Bandwidth Server pada PT. Industri Kreatif Digital. MALCOM: Indonesian Journal of Machine Learning and Computer Science, 3(2), 168–179. https://doi.org/10.57152/malcom.v3i 2.914
- Sitohang, S., Pangaribuan, H., & Maslan, A. (2023). Pelatihan Mikrotik Di Sekolah Smk Tunas Muda Berkarya. *Jurnal Pengabdian Kepada Masyarakat*, 2(02), 138–

144. Retrieved from https://jurnaladaikepri.or.id/index.php/JUPADAI

- Sitohang, S., & Setiawan, A. S. (2018). Implementasi Jaringan Fiber To the Home (Ftth) Dengan. Jurnal SIMETRIS, 7(2), 879–888.
- Sukarsa, I. M., Piarsa, I. N., & Putra, I. G. B. P. (2021). Simple solution for low cost bandwidth management. *Telkomnika (Telecommunication Computing Electronics and Control)*, 19(4), 1419–1427. https://doi.org/10.12928/TELKOMNI KA.v19i4.17109
- Susianto, D. (2016). Implementasi Queue Tree Untuk Manajemen Bandwidth Menggunakan Router Board Mikrotik. *Jurnal Cendikia*, 12(1), 1– 7.

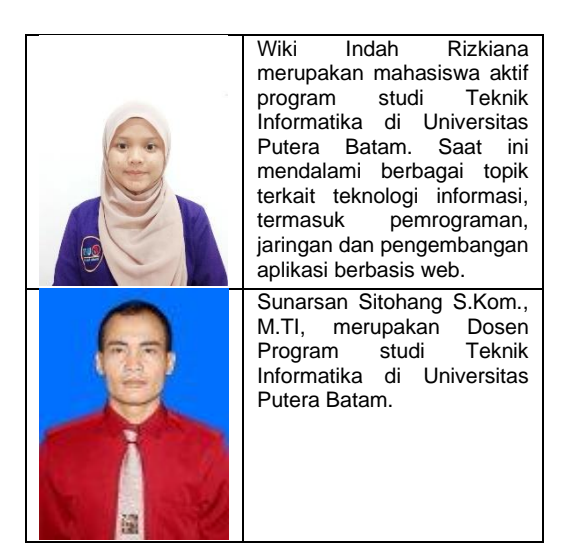